# Steps to Change your Account Details Step 1: Go to troop325.com

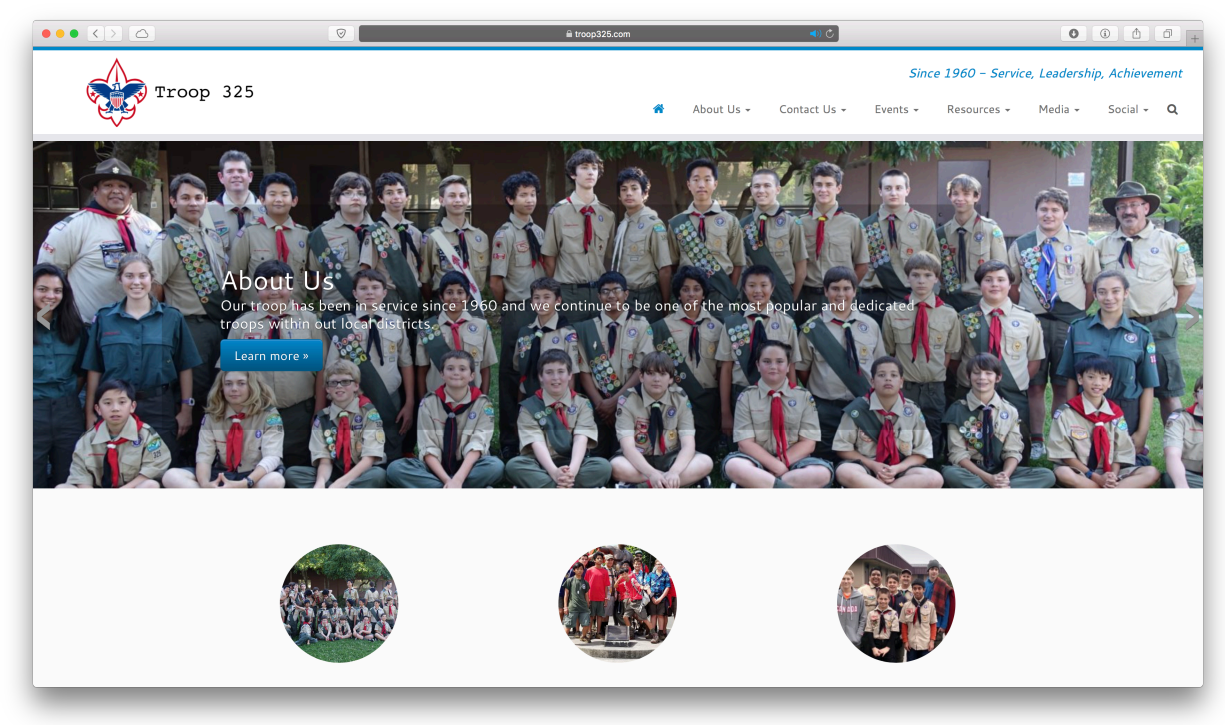

#### Step 2: Click on "Social" to Log In

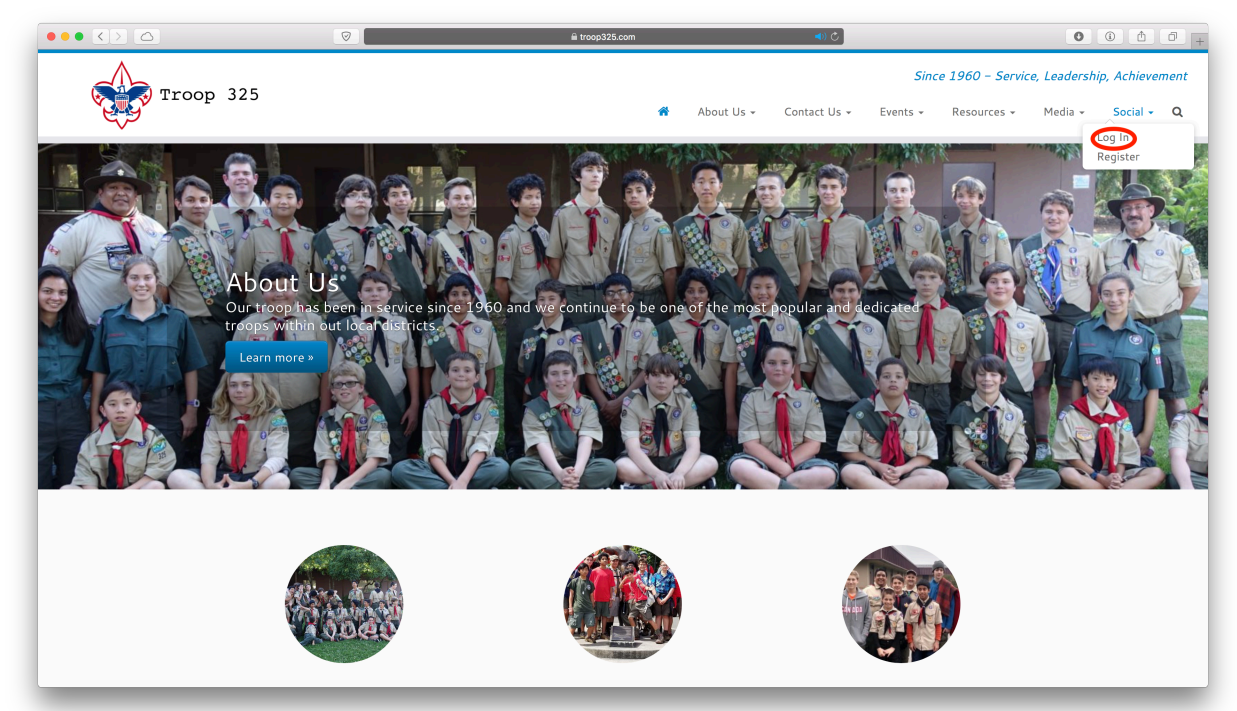

#### Step 3: Enter your account details and Log In

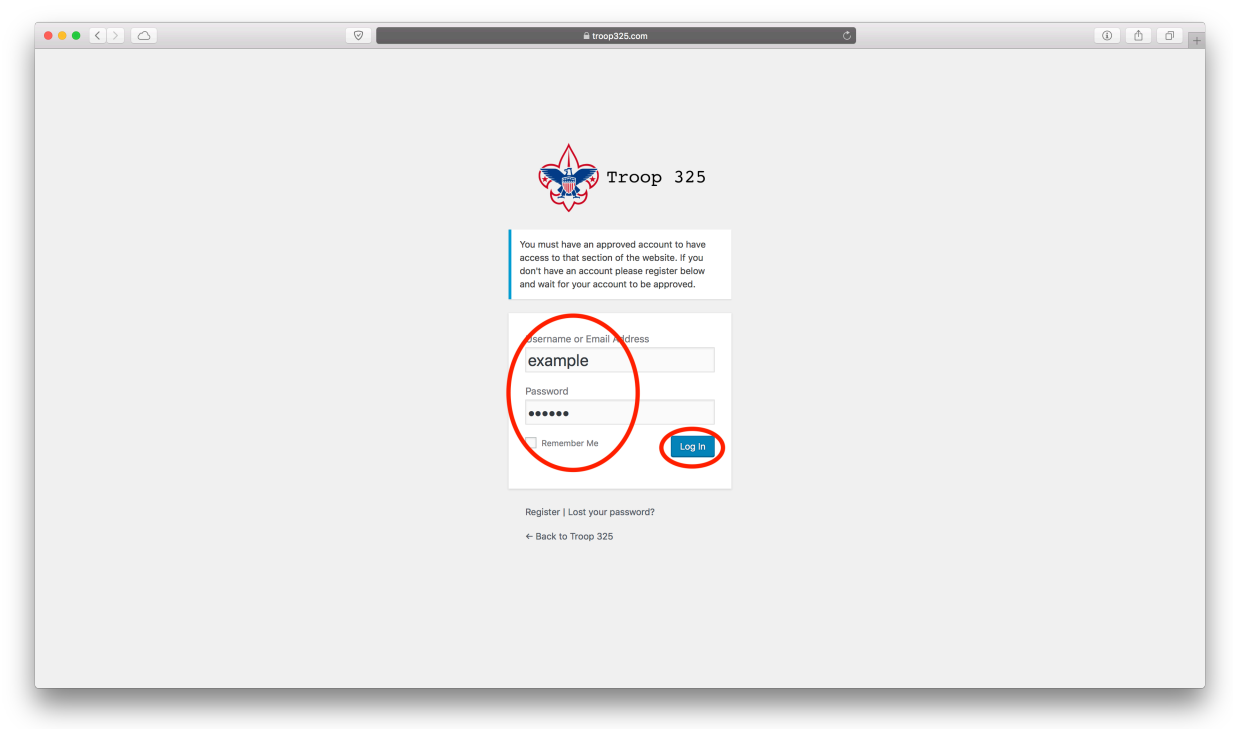

#### Step 4: Click on the Dashboard icon

|                   |                                      |                                     | troop325.com |   | ¢          |          |                   |              |              | 0 +      |
|-------------------|--------------------------------------|-------------------------------------|--------------|---|------------|----------|-------------------|--------------|--------------|----------|
| 1 Troop 325 + New |                                      |                                     |              |   |            |          |                   | Howdy,       | Webmaster Ex | kample 📃 |
| Dashboard         |                                      |                                     |              |   |            | Sind     | :e 1960 – Servici | e, Leadershi | p, Achievel  | ment     |
| Troop             | 325                                  |                                     |              |   | About He   | Evente   | Decourses         | Madia        | Castal       | _        |
|                   |                                      |                                     |              | w | About Us + | Events + | Resources +       | Media 👻      | Social +     | ų        |
|                   | Activity                             |                                     |              |   |            |          |                   |              |              |          |
|                   | What's new, Webmaster?               |                                     |              |   |            |          |                   |              |              |          |
|                   |                                      |                                     |              |   |            |          |                   |              |              |          |
|                   |                                      |                                     |              |   |            |          |                   |              |              |          |
|                   | Activity Groups Members Re           | sources                             |              |   |            |          |                   |              |              |          |
|                   | All Members 36 Mentions              |                                     |              |   |            |          |                   |              |              |          |
|                   | RSS                                  |                                     |              |   |            | Show:    |                   |              |              |          |
|                   |                                      |                                     |              |   |            | — Eve    | rything – 🛛 💲     |              |              |          |
|                   | Webmaster Example became a registe   | red member an hour ago              |              |   |            |          |                   |              |              |          |
|                   | Comment D Favorite Delet             | e                                   |              |   |            |          |                   |              |              |          |
|                   | Kenji David Hongo is attending Angel | Island Service Project. 4 hours ago |              |   |            |          |                   |              |              |          |
|                   | Comment O Favorite                   |                                     |              |   |            |          |                   |              |              |          |
|                   | Kenji David Hongo became a registere | d member 4 hours ago                |              |   |            |          |                   |              |              |          |
|                   | -                                    |                                     |              |   |            | _        | _                 | _            |              | _        |

## Step 5: Click on "Profile"

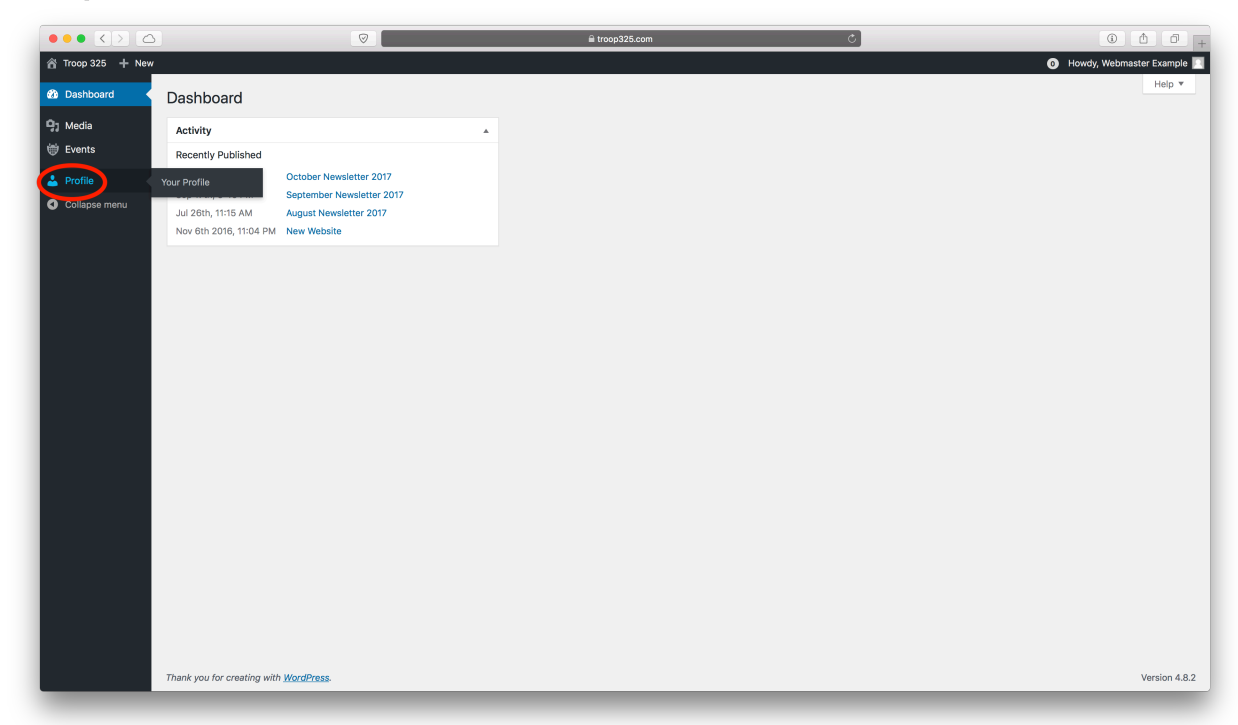

### Step 6: Enter your Personal/Account information

|                           |                                     | troop325.com                                                                    | C C C .                      |
|---------------------------|-------------------------------------|---------------------------------------------------------------------------------|------------------------------|
| ☆ Troop 325 + New         |                                     |                                                                                 | 0 Howdy, Webmaster Example 📗 |
| Dashboard Profile         |                                     |                                                                                 | Help 🔻                       |
| 93 Media Profile Extended | I Profile                           |                                                                                 |                              |
| Events                    |                                     |                                                                                 |                              |
| Profile Name              |                                     |                                                                                 |                              |
| Your Profile              |                                     |                                                                                 |                              |
| Collapse menu Username    | example                             | Usernames cannot be changed.                                                    |                              |
| First Hame                | Webmaster                           |                                                                                 |                              |
|                           |                                     |                                                                                 |                              |
| Uast Name                 | Example                             |                                                                                 |                              |
| Nickname (required)       | Webmaster Example                   |                                                                                 |                              |
| Display pame publicly     | as Webmaster Example                |                                                                                 |                              |
| ,                         |                                     |                                                                                 |                              |
| Contact Info              |                                     |                                                                                 |                              |
| Email (required)          | west.steinacker@icloud.com          |                                                                                 |                              |
| ccount Managem            | ent                                 |                                                                                 |                              |
| Abbount Managen           |                                     |                                                                                 |                              |
| NewPassword               | Generate Password                   |                                                                                 |                              |
| Sessions                  | Log Out Everywhere Else             |                                                                                 |                              |
|                           | Did you lose your phone or leave yo | ur account logged in at a public computer? You can log out everywhere else, and | stay logged in here.         |
|                           |                                     |                                                                                 |                              |
|                           |                                     |                                                                                 |                              |
| Eurther Information       |                                     |                                                                                 |                              |

Step 7: Continuing entering information and Update Profile!

|                                  |                                                             | ല troop325.com Ĉ                                                                                         | () () () () () () () () () () () () () ( |
|----------------------------------|-------------------------------------------------------------|----------------------------------------------------------------------------------------------------|------------------------------------------|
| S Troop 325 + New                |                                                             |                                                                                                    | O Howdy, Webmaster Example               |
| Dashboard New Password           | Generate Password                                           |                                                                                                    |                                          |
| 93 Media Sessions<br>⊕ Events    | Log Out Everywhere Else<br>Did you lose your phone or leave | e your account logged in at a public computer? You can log out everywhere else, and stay logged in here. |                                          |
| 📥 Profile                        |                                                             |                                                                                                    |                                          |
| Your Profile                     |                                                             |                                                                                                    |                                          |
| Collapse menu Further Informatio | p                                                           |                                                                                                    |                                          |
| Address                          |                                                             |                                                                                                    |                                          |
|                                  |                                                             |                                                                                                    |                                          |
|                                  |                                                             |                                                                                                    |                                          |
| State                            |                                                             |                                                                                                    |                                          |
| Zip Code                         |                                                             |                                                                                                    |                                          |
| Country                          | none selected                                               | •                                                                                                    |                                          |
| Primary Phone                    |                                                             |                                                                                                    |                                          |
| i mining i mone                  |                                                             |                                                                                                    |                                          |
| Emergency Phone                  |                                                             |                                                                                                    |                                          |
| Patrol                           | Unassigned +                                                |                                                                                                    |                                          |
|                                  |                                                             |                                                                                                    |                                          |
| Update Profile                   |                                                             |                                                                                                    |                                          |
|                                  |                                                             |                                                                                                    |                                          |
| Thank you for creating w         | vith WordPress.                                             |                                                                                                    | Version 4.8.2                            |